## Kurzanleitung zur Installation von Mathcad 15.0 (M010)

## 1. Vorbereitungen

 Laden Sie sich die Datei Mathcad15\_M010\_DE.zip herunter! Sie benötigen dazu ggf. einen VPN-Zugang zum TU-Datennetz. Eine entsprechende Anleitung finden Sie auf den Seiten des ZIH.

http://tu-dresden.de/die\_tu\_dresden/zentrale\_einrichtungen/zih/dienste/datennetz\_dienste/vpn/

• Kontrollieren Sie die Dateigröße!

Die ZIP-Datei muss **276.404.742 Bytes** groß sein. Wenn die Dateigröße nicht übereinstimmt, sollten Sie das Herunterladen wiederholen, ggf. von einem anderen Server.

| Eiç | jenschaften v             | on Mathcad15_M010_DE.z        | ip                | ? ×   |
|-----|---------------------------|-------------------------------|-------------------|-------|
|     | Allgemein Sich            | nerheit Dateiinfo             |                   |       |
|     |                           | Mathcad15_M010_DE.zip         |                   |       |
|     | Dateityp:                 | zip Archive                   |                   |       |
|     | Öffnen mit:               | 😰 7-Zip File Manager          | Ä <u>n</u> dern   |       |
|     | Ort:                      | C:\TEMP                       |                   |       |
|     | Größe:                    | 263 MB (276.404.742 Bytes)    |                   |       |
|     | Größe auf<br>Datenträger: | 263 MB (276.406.272 Bytes)    |                   |       |
|     | Erstellt:                 | Heute, 20. Oktober 2011, 13:3 | 3:30              |       |
|     | Geändert am:              | Heute, 20. Oktober 2011, 13:3 | 3:50              |       |
|     | Letzter<br>Zugriff:       | Heute, 20. Oktober 2011, 13:3 | 3:50              |       |
|     | Attribute:                | Schreibgeschützt              | <u>E</u> rweitert |       |
|     |                           |                               |                   |       |
|     |                           | OK Abbre                      | chen Obern        | ehmen |

- Packen Sie die ZIP-Datei aus! Sie können dazu den Windows Explorer oder ein gängiges Archivierungsprogramm (z.B. WinZip oder 7-Zip) benutzen. Mit dem Entpacken der ZIP-Datei entsteht die Ordnerstruktur des Installationsmediums (CD-ROM).
- Datensicherung: Optional können Sie jetzt eine Installations-CD brennen.

Bevor Sie mit der Mathcad-Installation beginnen, überprüfen Sie anhand der Softwareübersicht ("Programme und Funktionen" in der Systemsteuerung), ob folgende Komponenten schon vorhanden sind:

- Microsoft XML-Parser Version 4.0 Core Services SP2,
- Microsoft Visual C++ 2005 Redistributable Package SP1 (x86).

Falls die o.a. Software-Komponenten noch fehlen sollten, müssen Sie sich die entsprechenden Dateien von der Microsoft-Webseite herunterladen und installieren.

http://www.microsoft.com/download/en/details.aspx?displaylang=en&id=19662

MSXML 4.0 Service Pack 2 (SP2) is a complete replacement of MSXML 4.0 and MSXML 4.0 Service Pack 1 (SP1). MSXML 4.0 SP2 provides a number of security and bug fixes. MSXML 4.0 SP2 does not replace MSXML 3.0.

| Quick detail                                          | S                                                 |                              |                      |
|-------------------------------------------------------|---------------------------------------------------|------------------------------|----------------------|
| Version:<br>Change Language:                          | 1<br>English                                      | Date Published:              | 6/2/2003             |
| Files in this down                                    | lload<br>correspond to files available for this c | download. Download the files | appropriate for you. |
| File Name                                             |                                                   | Size                         |                      |
| msxml.msi                                             |                                                   | 5.0 MB                       | DOWNLOAD             |
|                                                       |                                                   | 760 1/0                      |                      |
| msxml4msms.exe                                        |                                                   | 700 KB                       | DOWNLOAD             |
| msxml4msms.exe<br>MSXML4SP_RelNote.ht                 | m                                                 | 23 KB                        | DOWNLOAD             |
| msxml4msms.exe<br>MSXML4SP_RelNote.ht<br>msxmlcab.exe | m                                                 | 23 KB<br>723 KB              | DOWNLOAD             |

http://www.microsoft.com/downloads/de-de/details.aspx?FamilyID=200b2fd9-ae1a-4a14-984d-389c36f85647

Microsoft Visual C++ 2005 SP1 Redistributable Package (x86)

| Kurzbeschreibung                                                                                                    |                         | auf dieser Seite                                                                                                    |
|----------------------------------------------------------------------------------------------------|-------------------------|----------------------------------------------------------------------------------------------------|
| Mit Microsoft Visual C++ 2005 SP1 Redistributable Package (x86) werder<br>Laufzeitkomponenten von Visual C++-Bibliotheken installiert, die<br>erforderlich sind, um Anwendungen, die in Visual C++ entwickelt wurden,<br>auf einem Computer auszuführen, auf dem Visual C++ 2005 nicht<br>installiert ist. | ,                       | <ul> <li>Quick Info</li> <li>Übersicht</li> <li>Systemanforderungen</li> <li>Anweisungen</li> <li>Zusätzliche Informationen</li> <li>Anzeigen, was andere Benutzer<br/>heruntergeladen haben</li> </ul> |
| Dateiname:<br>vcredist_x86.exe                                                                                                    | <b>Größe:</b><br>2.6 MB | Herunterladen:                                                                                                    |

Installieren Sie nun die verfügbaren Software-Aktualisierungen. Zum Zeitpunkt der Erstellung dieser Anleitung (Oktober 2011) waren zwei Updates für den XML-Parser erforderlich:

- KB 954430
- KB 973688

Prüfen Sie nach dem Abschluss der Installation die Softwareübersicht in der Systemsteuerung.

| G | 🔍 🗢 🛃 🕨 Systemsteuerung                                                                                               | g 🕨 Programme 🕨 Programme und Funktionen                                                     |                                      | • • •              | Pro   |
|---|----------------------------------------------------------------------------------------------------|----------------------------------------------------------------------------------------------|--------------------------------------|--------------------|-------|
| - | Startseite der Systemsteuerung<br>Installierte Updates anzeigen<br>Windows-Funktionen<br>aktivieren oder deaktivieren | Programm deinstallieren oder ändern<br>Wählen Sie ein Programm aus der Liste aus, und klicke | en Sie auf "Deinstallieren", "Ändern | " oder "Reparieren | n", I |
|   | Programm vom Netzwerk                                                                                                 | Organisieren 🔻                                                                               |                                      |                    |       |
|   | Installieren                                                                                                    | Name                                                                                         | Herausgeber                          | Installiert am     | G     |
|   |                                                                                                    | T-Zip 4.65 (x64 edition)                                                                     | Igor Pavlov                          | 04.07.2011         |       |
|   |                                                                                                    | 📙 Adobe Reader 8.3.0 - Deutsch                                                               | Adobe Systems Incorporated           | 04.07.2011         |       |
|   |                                                                                                    | Intel(R) Network Connections Drivers                                                         | Intel                                | 01.07.2011         |       |
|   |                                                                                                    | Microsoft .NET Framework 4 Client Profile                                                    | Microsoft Corporation                | 04.07.2011         |       |
|   |                                                                                                    | 5 Microsoft .NET Framework 4 Client Profile DEU Lang                                         | Microsoft Corporation                | 04.07.2011         |       |
|   | _ (                                                                                                    | Microsoft Visual C++ 2005 Redistributable                                                    | Microsoft Corporation                | 27.10.2011         |       |
|   | e a la companya de la companya de la companya de la companya de la companya de la companya de la companya de la       | MSXML 4.0 SP2 (KB954430)                                                                     | Microsoft Corporation                | 27.10.2011         |       |
|   | . V I                                                                                                    | MSXML 4.0 SP2 (KB973688)                                                                     | Microsoft Corporation                | 27.10.2011         |       |
|   | l                                                                                                    | MSXML 4.0 SP2 Parser and SDK                                                                 | Microsoft Corporation                | 27.10.2011         |       |
|   |                                                                                                    | IJ Sophos Anti-Virus                                                                         | Sophos Plc                           | 11.10.2011         |       |
|   |                                                                                                    | Sophos AutoUpdate                                                                            | Sophos Plc                           | 04.07.2011         |       |
|   |                                                                                                    | Sophos Remote Management System                                                              | Sophos Plc                           | 04.07.2011         |       |

## Hinweise für Nutzer älterer Versionen von Mathcad

Mathcad 15 kann aus technischen Gründen nicht auf einem Computer installiert werden, auf dem bereits Mathcad 14 installiert ist. Mathcad 14 sollte daher vor der Installation von Mathcad 15 entfernt werden. Wurde Mathcad 14 nicht deinstalliert, speichert das Installationsprogramm benutzerdefinierte Einstellungen, entfernt danach Mathcad 14 und installiert schließlich Mathcad 15 (Upgrade).

Mathcad 15 kann jedoch zusammen mit Mathcad 11, 12 oder 13 eingesetzt werden.

## 2. Mathcad-Installation

| C:\Software\Mathcad15                                                                                                    | Mathcad15_M010_                  | DE                    |                |               | _ 🗆 ×           |
|----------------------------------------------------------------------------------------------------|----------------------------------|-----------------------|----------------|---------------|-----------------|
| Datei Bearbeiten Ansicht Fax                                                                                                    | /oriten E <u>x</u> tras <u>?</u> |                       |                |               | 20              |
| 🔇 Zurück 🔻 🕤 👻 🏂 🔎 Sucher                                                                                                    | n 🜔 Ordner 🛛 🎹 🔻                 |                       |                |               |                 |
| Adresse 🛅 C:\Software\Mathcad                                                                                                    | 15\Mathcad15_M010_DE             |                       |                |               | 💌 🔁 Wechseln zu |
| Datei- und Ordneraufgab *                                                                                                    | - 📁                              |                       |                |               | Þ               |
| 📑 Datei umbenennen                                                                                                    | adobe                            | dsrc                  | html           | install       | mathcad         |
| <ul> <li>Datei verschieben</li> <li>Datei kopieren</li> <li>Datei im Web<br/>veröffentlichen</li> <li>Datei in E-Mail versenden</li> <li>Datei löschen</li> </ul> | ptc_inst                         | ptcsh0                | 0<br>uninstall | autorun.inf   | setup.exe       |
| <ul> <li>Mathcad15</li> <li>Eigene Dateien</li> <li>Gemeinsame Dokumente</li> <li>Arbeitsplatz</li> <li>Netzwerkumgebung</li> </ul>                               |                                  |                       |                |               |                 |
| <ul> <li>Eigene Dateien</li> <li>Gemeinsame Dokumente</li> <li>Arbeitsplatz</li> <li>Netzwerkumgebung</li> <li>Beschreibung: PTC.Setup Firma: PT</li> </ul>       | C Dateiversion: 24.0.2003        | .50 Erstellt am: 19.1 | 0.2011 273 KB  | SJ Eigener Co | mputer          |

Starten Sie das Programm **setup.exe** als Administrator. Es erscheint ein Fenster mit dem Titel "PTC.Setup". Sie werden mit diesem Assistenten Schritt für Schritt durch den Installationsvorgang von Mathcad geführt.

| PTC.Setup - Mathcad 15.0 (M010)                   | _ 🗆 🗙                             |
|---------------------------------------------------|-----------------------------------|
| PTC <sup>°</sup>                                  |                                   |
|                                                   | Zum Beginnen auf 'Weiter' klicken |
|                                                   |                                   |
|                                                   |                                   |
|                                                   |                                   |
|                                                   |                                   |
| Mathead                                           |                                   |
| WathCau                                           |                                   |
|                                                   |                                   |
|                                                   |                                   |
|                                                   |                                   |
| Hostname: MRS302<br>PTC HostID: 00-00-D1-1B-E4-CD |                                   |
| Hilfe 🔻                                           | Weiter > Beenden                  |

| PTC.                                          | Setup - Mathcad 15.0 (M010)                                                                                                    | _ 🗆 >           |
|-----------------------------------------------|----------------------------------------------------------------------------------------------------|-----------------|
| рто                                           | $C^{\circ}$                                                                                                    |                 |
|                                               | Lizenvert                                                                                                    | rag akzeptieren |
|                                               | Sie müssen den Lizenzvertrag akzeptieren, um weiterzugehen                                                                                                    |                 |
|                                               | PTC-KUNDENVERTRAG                                                                                                    |                 |
|                                               | DIESER PTC-KUNDENVERTRAG ("VERTRAG") IST EIN VERBINDLICHER<br>VERTRAG ZWISCHEN DER PERSON, FIRMA ODER ANDEREN<br>ORGANISATION, IN DEREN NAMEN DIE BETREFFENDE PERSON DIESEN<br>VERTRAG ANNIMMT UND ENTWEDER (A) AUF DIE NACHSTEHENDE<br>SCHALTFLÄCHE "ICH STIMME ZU" KLICKT ODER (B) NUTZUNGSRECHTE<br>AN DIESER SOFTWARE ODER DOKUMENTATION VON PTC INSTALLIERT,<br>AUF DIESE ZUGREIFT ODER SIE NUTZT ("KUNDE"), UND DER PARAMETRIC<br>TECHNOLOGY CORPORATION ODER DER IN ANHANG A ZU DIESEM<br>VERTRAG SPEZIFIZIERTEN PTC-GESELLSCHAFT, FALLS DER ERWERB IN<br>EINEM IN ANHANG A SPEZIFIZIERTEN LAND ERFOLGT IST ("PTC"). |                 |
|                                               | BITTE LESEN SIE SICH DIE VERTRAGSBEDINGUNGEN SORGFÄLTIG<br>DURCH, BEVOR SIE DIESEN VERTRAG ANNEHMEN. DURCH ANKLICKEN<br>DER NACHSTEHENDEN SCHALTFLÄCHE "ICH STIMME ZU" ODER DURCH<br>INSTALLIEREN, BENUTZEN ODER ZUGREIFEN AUF SOFTWARE ODER<br>DOKUMENTATION VON PTC ERKLÄRT SICH DER KUNDE HIERMIT                                                                                                    | •               |
|                                               | Druck                                                                                                    | wersion         |
|                                               | ☑ Einverstanden                                                                                                    |                 |
|                                               | Nicht einverständen                                                                                                    |                 |
| lostnami                                      | er MRS302                                                                                                    |                 |
| lostnam<br>PTC Host                           | e: MRS302<br>tID: 00-00-D1-1B-E4-CD                                                                                                    |                 |
| lostnam<br>PTC Host<br>lilfe ▼                | ie: MRS302<br>tID: 00-00-D1-1B-E4-CD<br>We                                                                                                    | iter > Beender  |
| Hostnami<br>PTC Host<br>Hilfe ▼               | ie: MRS302<br>tID: 00-00-D1-1B-E4-CD<br>We                                                                                                    | iter > Beenden  |
| Hostnam<br>PTC Host<br>Hilfe ▼<br>PTC.        | e: MRS302<br>tlD: 00-00-D1-1B-E4-CD<br>We<br>Setup - Mathcad 15.0 (M010)                                                                                                    | iter > Beenden  |
| lostnami<br>TC Host<br>lilfe ▼<br>PTC.        | e: MRS302<br>tID: 00-00-D1-1B-E4-CD<br>We<br>Setup - Mathcad 15.0 (M010)                                                                                                    | iter >) Beender |
| Iostnam<br>TC Host<br>Iilfe ▼<br>PTC.<br>PTC  | e: MRS302<br>ttD: 00-00-D1-1B-E4-CD<br>We<br>Setup - Mathcad 15.0 (M010)<br>C°                                                                                                    | iter >) Beender |
| Iostnam<br>TC Host<br>IIIfe ▼<br>PTC.         | IE: MRS302<br>tID: 00-00-D1-1B-E4-CD<br>We<br>Setup - Mathcad 15.0 (M010)<br>C°<br>Zu installierendes                                                                                                    | iter > Beender  |
| Iostnami<br>TC Host<br>IIfe ▼<br>PTC.<br>PTC  | tiD: 00-00-D1-1B-E4-CD<br>We<br>Setup - Mathcad 15.0 (M010)<br>C°<br>Zu installierendes<br>→ Mathcad                                                                                                    | iter > Beender  |
| Iostnami<br>TC Host<br>ilfe ▼<br>PTC.         | IE: MRS302<br>tID: 00-00-D1-1B-E4-CD<br>We<br>Setup - Mathcad 15.0 (M010)<br>C°<br>Zu installierendes<br>Mathcad<br>PTC L icense Server                                                                                                    | iter > Beender  |
| Iostnami<br>TC Host<br>ilfe ▼<br>PTC.<br>PTC  | tiD: 00-00-D1-1B-E4-CD<br>We<br>Setup - Mathcad 15.0 (M010)<br>C°<br>Zu installierendes<br>→ Mathcad<br>PTC License Server                                                                                                    | iter > Beender  |
| Iostnami<br>TC Host<br>ilfe ▼<br>PTC.         | ID: 00-00-D1-1B-E4-CD<br>We<br>Setup - Mathcad 15.0 (M010)<br>C°<br>Zu installierendes<br>Mathcad<br>PTC License Server                                                                                                    | iter > Beender  |
| Iostnami<br>TC Host<br>ilfe ▼<br>PTC.<br>PTC  | tiD: 00-00-D1-1B-E4-CD<br>We<br>Setup - Mathcad 15.0 (M010)<br>C°<br>Zu installierendes<br>→ Mathcad<br>PTC License Server                                                                                                    | iter >) Beender |
| Iostnami<br>TC Host<br>ilfe ▼<br>PTC.         | tiD: 00-00-D1-1B-E4-CD<br>We<br>Setup - Mathcad 15.0 (M010)<br>C°<br>Zu installierendes<br>→ Mathcad<br>PTC License Server                                                                                                    | iter > Beender  |
| Iostnami<br>TC Host<br>ilfe ▼<br>PTC.<br>PTC  | tid: MRS302<br>tid: 00-00-D1-1B-E4-CD                                                                                                    | iter > Beender  |
| Iostnami<br>TC Host<br>Iilfe ▼<br>PTC.<br>PTC | ID: 00-00-D1-1B-E4-CD<br>We<br>Setup - Mathcad 15.0 (M010)<br>C°<br>Zu installierendes<br>→ Mathcad<br>PTC License Server<br>Mathcad                                                                                                    | iter > Beender  |
| Hostnam<br>PTC Host<br>Hilfe ▼<br>PTC.<br>PTC | ID: 00-00-D1-1B-E4-CD<br>Setup - Mathcad 15.0 (M010)<br>C°<br>Zu installierendes<br>→ Mathcad<br>PTC License Server<br>Mathcad                                                                                                    | iter > Beender  |
| Iostnam<br>PTC Host<br>Iilfe ▼<br>PTC<br>PTC  | e: MRS302<br>ID: 00-00-D1-1B-E4-CD<br>Setup - Mathcad 15.0 (M010)<br>C°<br>Zu installierendes<br>→ Mathcad<br>PTC License Server<br>Mathcad*<br>e: MRS302<br>ID: 00-00-D1-1B-E4-CD                                                                                                    | iter > Beender  |

|              | - Mathcad 15.0 (M010)                                                                                                    |                       |
|--------------|----------------------------------------------------------------------------------------------------|-----------------------|
| <b>ΡΤC</b> ° |                                                                                                    |                       |
|              |                                                                                                    | Mathcad Lizenztyp     |
|              | Anweisungen<br>Wenn Sie keine Lizenz haben und das Produkt für<br>Auswertungszwecke installieren möchten, wählen<br>Sie "Testversion/Neue Lizenz". Wenn Ihre<br>Organisation einen PTC FLEXnet-Server hat oder<br>Sie bereits eine Lizenzdatei besitzen, wählen Sie<br>"FLEXnet                                                                                                    |                       |
|              | <ul> <li>Testversion/Neue Lizenz</li> <li>FLEXnet Server/Lizenzdatei</li> </ul>                                                                                                    |                       |
| Hilfe 🔻      | < Zurück                                                                                                    | Weiter > Beenden      |
| PTC.Setup    | - Mathcad 15.0 (M010)                                                                                                    |                       |
|              |                                                                                                    |                       |
| PTC°         |                                                                                                    |                       |
| ΡΤC°         | Mat                                                                                                    | hcad Installationstyp |
| ΡΤC°         | Mat                                                                                                    | hcad Installationstyp |
| ΡΤC°         | Anweisungen<br>Wählen Sie einen Installationstyp aus.<br>"Typisch" führt eine volle Installation im Standardort mit<br>Standardoptionen aus. Um den Installationsort und die<br>Optionen zu ändern, wählen Sie "Angepasst".<br>Wenn Sie ein automatisches Installationspaket erstellen<br>wollen, in dem bestimmte Optionen vordefiniert sind, wählen<br>Sie "Paket für automatische Installation erzeugen" aus.                                                                       | hcad Installationstyp |
| ΡΤC°         | Anweisungen<br>Wählen Sie einen Installationstyp aus.<br>"Typisch" führt eine volle Installation im Standardort mit<br>Standardoptionen aus. Um den Installationsort und die<br>Optionen zu ändern, wählen Sie "Angepasst".<br>Wenn Sie ein automatisches Installationspaket erstellen<br>wollen, in dem bestimmte Optionen vordefiniert sind, wählen<br>Sie "Paket für automatische Installation erzeugen" aus.<br>Typisch<br>Typisch<br>Paket für automatische Installation erzeugen | hcad Installationstyp |
| ΡΤC°         | Anweisungen<br>Wählen Sie einen Installationstyp aus.<br>"Typisch" führt eine volle Installation im Standardort mit<br>Standardoptionen aus. Um den Installationsort und die<br>Optionen zu ändern, wählen Sie "Angepasst".<br>Wenn Sie ein automatisches Installationspaket erstellen<br>wollen, in dem bestimmte Optionen vordefiniert sind, wählen<br>Sie "Paket für automatische Installation erzeugen" aus.                                                                       | hcad Installationstyp |

|                 | Mathcad 15.0 (MO10)                                                                                                    |               |
|-----------------|----------------------------------------------------------------------------------------------------|---------------|
| PTC°            | Instal                                                                                                    | lationsstatus |
|                 | Install<br>Install<br>Install<br>Install<br>Installations status<br>Installations status<br>Installations status                                                                                                    | lationsstatus |
|                 | MSI-Datei vorbereiten 25%                                                                                                    |               |
|                 | Abbrechen                                                                                                    |               |
| Hilfe 🔻         | <ul> <li>Zurück</li> <li>Weiter</li> </ul>                                                                                                    | > Beenden     |
| 🔲 PTC.Setup - I | Mathcad 15.0 (M010)                                                                                                    |               |
| <b>ΡΤC</b> °    |                                                                                                    |               |
|                 | Instal                                                                                                    | lationsstatus |
|                 | Install<br>Install the second second | lationsstatus |

Wurde die MSI-Datei (Microsoft Installationspaket) vorbereitet, startet die Installation der Mathcad Hauptanwendung.

| Mathcad 15 M010                                        |  |
|--------------------------------------------------------|--|
| Warten Sie, während Mathcad 15 M010 konfiguriert wird. |  |
| Restdauer: 1 Minuten                                   |  |
| Abbrechen                                              |  |
| 🔟 PTC.Setup - Mathcad 15.0 (M010)                      |  |
| ΡΤC°                                                   |  |

| Installationss                                                                                                    | tatus |
|----------------------------------------------------------------------------------------------------|-------|
|                                                                                                    |       |
| Mathcad - [basic_math.xmcd]<br>File Edit View Insert Format Tools S<br>Dem CtrI+N<br>Coper CtrI+N<br>Copes CtrI+W<br>Save As<br>Save As<br>Save As<br>Check In<br>Lindo Check Out |       |
| Installationsstatus<br>Mathcad Konfiguration<br>75%                                                                                                    |       |
| Abbrechen                                                                                                    |       |

Danach werden Informationen zur Produktlizenz abgefragt. Diese Einstellungen sind wichtig für die korrekte Funktion der Software.

Für eine 30-tägige Testversion (ohne Produktcode) ist ein **persönliches PTC-Konto** erforderlich. Dieses Benutzerkonto können Sie über die folgende Webseite erstellen.

http://www.ptc.com/appserver/common/account/basic.jsp

Hinweis: Verwenden Sie auf keinen Fall hierfür ein Kennwort, was Sie schon an anderer Stelle benutzen. Als Mailadresse können Sie die TU-Mailbox wählen.

| M Lizenzeinstellun                                                                                                    | ıg für Mathcad 🛛 💦 🔀                                                                                                    |
|----------------------------------------------------------------------------------------------------|----------------------------------------------------------------------------------------------------|
|                                                                                                    | Willkommen zu Mathcad 15.0!                                                                                                    |
| Mathcad 16.0                                                                                                    | Dieser Assistent führt Sie durch das Konfigurieren der erforderlichen Lizenz, um<br>Mathcad auszuführen.                                                                                                    |
|                                                                                                    | Wenn Sie eine neue Lizenz erworben oder eine Aktualisierung von einer<br>Einzelbenutzerversion durchgeführt haben, stellen Sie sicher, dass Sie die<br>folgenden Informationen von Ihrer Versandbestätigung verfügbar haben, bevor Sie<br>fortfahren: |
|                                                                                                    | Ihre PTC Auftragsnummer (SON)                                                                                                    |
| and the second second se | Ihre PTC Kundennummer                                                                                                    |
| W.                                                                                                    | Sie haben eine Educational - Student Version erworben. Sie benötigen den<br>Produktcode.                                                                                                    |
| Dptc .                                                                                                    | Was möchten Sie tun?                                                                                                    |
|                                                                                                    | Ich möchte eine Lizenz über das Internet erwerben.                                                                                                    |
|                                                                                                    | Ich möchte Mathcad so konfigurieren, dass eine bestehende Lizenzdatei verwendet wird                                                                                                    |
|                                                                                                    |                                                                                                    |
|                                                                                                    | O Ich möchte Mathcad so konfigurieren, dass ein FlexLM Server verwendet                                                                                                    |
|                                                                                                    |                                                                                                    |
|                                                                                                    | < <u>∠</u> urück <u>Weiter</u> <u>F</u> ertig Abbrechen                                                                                                    |
|                                                                                                    |                                                                                                    |
| M Lizenzeinstellun                                                                                                    | g für Mathcad                                                                                                    |
|                                                                                                    |                                                                                                    |
|                                                                                                    | Lizenzdatei über das Internet erwerben                                                                                                    |
| Mathcad 15.0                                                                                                    | Lizenzdatei über das Internet erwerben<br>Welche Art von Lizenz haben Sie erworben?                                                                                                    |
| Mathcad <sup>16.0</sup>                                                                                                    | Lizenzdatei über das Internet erwerben<br>Welche Art von Lizenz haben Sie erworben?                                                                                                    |
| Mathcadise                                                                                                    | Lizenzdatei über das Internet erwerben<br>Welche Art von Lizenz haben Sie erworben?<br>O Professional - Individual                                                                                                    |
| Mathcad 16 0                                                                                                    | Lizenzdatei über das Internet erwerben<br>Welche Art von Lizenz haben Sie erworben?<br>O Professional - Individual<br>O Educational - Professor                                                                                                    |
| Mathcad 60                                                                                                    | Lizenzdatei über das Internet erwerben<br>Welche Art von Lizenz haben Sie erworben?<br>Professional - Individual<br>Educational - Professor<br>Educational - Student                                                                                  |
| Mathcad 60                                                                                                    | Lizenzdatei über das Internet erwerben<br>Welche Art von Lizenz haben Sie erworben?<br>Professional - Individual<br>Educational - Professor<br>Educational - Student<br>Produkt <u>code:</u>                                                          |
| Mathcad 16 0                                                                                                    | Lizenzdatei über das Internet erwerben Welche Art von Lizenz haben Sie erworben?  Professional - Individual Educational - Professor Educational - Student Produktgode: Ich habe keine Lizenz erworben.                                                |
| Mathcad 15 0                                                                                                    | Lizenzdatei über das Internet erwerben Welche Art von Lizenz haben Sie erworben?  Professional - Individual Educational - Professor Educational - Student Produktgode: Ich habe keine Lizenz erworben. Olich möchte ein Testlizenz.                   |

Im folgenden Fenster tragen Sie die Zugangsdaten für Ihr PTC-Konto ein. Mit den voreingestellten Zugangsdaten (<u>mathcadtrial@mathcad.com</u>) ist der Erwerb einer 30-tägigen Testlizenz seit Januar 2013 nicht mehr möglich!

< <u>Z</u>urück <u>W</u>eiter >

Eertig Abbrechen

| Mathcad       Benutzenname       Elizade67@mail.zih.tu-dreadon.de         Benutzenname       Elizade67@mail.zih.tu-dreadon.de         Benutzenname       Elizade67@mail.zih.tu-dreadon.de         Benutzenname       Elizade67@mail.zih.tu-dreadon.de         Benutzenname       Elizade67@mail.zih.tu-dreadon.de         Elizade6       Elizade67@mail.zih.tu-dreadon.de         Elizade6       Elizade67@mail.zih.tu-dreadon.de         Elizade6       Elizade67@mail.zih.tu-dreadon.de         Elizade6       Elizade67@mail.zih.tu-dreadon.de         Elizade67@mail.zih.tu-dreadon.de       Elizade67@mail.zih.tu-dreadon.de         Elizade67@mail.zih.tu-dreadon.de       Elizade67@mail.zih.tu-dreadon.de         Elizade67@mail.zih.tu-dreadon.de       Elizade67@mail.zih.tu-dreadon.de         Elizade67@mail.zih.tu-dreadon.de       Elizade67@mail.zih.tu-dreadon.de         Elizade67@mail.zih.tu-dreadon.de       Elizade67@mail.zih.tu-dreadon.de         Elizade67@mail.zih.tu-dreadon.de       Elizade67@mail.zih.tu-dreadon.de         Elizade67@mail.zih.tu-dreadon.de       Elizade67@mail.zih.tu-dreadon.de         Elizade67@mail.zih.tu-dreadon.de       Elizade67@mail.zih.tu-dreadon.de         Elizade67@mail.zih.tu-dreadon.de       Elizade67@mail.zih.tu-dreadon.de         Elizade67@mail.zih.tu-dreadon.de       Elizade67@mail.tu-dreadon.de         Elizade                                                                                                    | ዝ Lizenzeinstellun                                                                         | g für Mathcad                              |                                                                                                    |  |
|----------------------------------------------------------------------------------------------------|--------------------------------------------------------------------------------------------|--------------------------------------------|----------------------------------------------------------------------------------------------------|--|
| Mathcad is<br>gerudzensen: 12234567@mail.zih.tu-dreaden.de<br>gerudzensen: come<br>come<br>c | Kontoinformationen Bitte geben Sie den Benutzernamen und das Kennwort Ihres PTC-Kontos an. |                                            |                                                                                                    |  |
| Eerrowot:<br>Eerrowot:<br>C2wick Weter> Eerig Abbrechen<br>Eerig Abbrechen<br>Eerig Abbrechen<br>Eerig Abbrechen<br>Mathcad Lizenz<br>Mathcad I in Authcad Lizenz<br>Mathcad I in Authcad Eisenzeten Dies kann einen Monert dauen.<br>COMMENSATION IN Authcad<br>Mathcad I in Authcad I in Authcad Lizenzierung wurde für die<br>Wathcad I in Authcad I in Authcad I in Indien I ind die Mathcad Lizenzierung wurde für die<br>Wathcad I in Authcad I in Authcad I in Indien I ind die Mathcad Lizenzierung wurde für die<br>Wathcad I in Authcad I in Authcad I in Indien I ind die Mathcad Lizenzierung wurde für die<br>Wathcad I in Authcad I in Authcad I in Indien I ind die Mathcad Lizenzierung wurde für die<br>Wathcad I in Authcad I in Indien I ind die Mathcad Lizenzierung wurde für die<br>Wathcad I in Indien I indien I ind die Mathcad Lizenzierung wurde für die<br>Wathcad I in Indien I indien I ind die Mathcad Lizenzierung wurde für die<br>Wathcad I indien I indien I indien I ind die Mathcad Lizenzierung wurde für die<br>Verein I indie I indie I indi                                                                                                    | Mathcad 15.0                                                                               | Benutzername:                              | s1234567@mail.zih.tu-dresden.de                                                                                                    |  |
| Image: Sector Sector                                                                                                    |                                                                                            | Kennwort:                                  | ••••••                                                                                                    |  |
| Everiben einer Mathcad Lizenz         Der Assistent stell gesade eine Vetörindung mit dem PTC Lizenzerver her, um<br>Ihre Lizenz automelisch zu einweiten. Dies kann einen Momert dauen.         Im Lizenzeinstellung für Mathcad         Mathcad In         Mathcad In         Mathcad In         Ausgewählte Lizenzdatei wurde installiet und die Mathcad Lizenzierung wurde für die<br>Verwendung der Deie konfiguriet. Klicken Sie auf Feligistellen, um den Lizenz-Setup-Assistenten<br>zu beenden.                                                                                                    |                                                                                            |                                            |                                                                                                    |  |
| Everteen einer Mathcad Lizenz         Der Assistent stellt gerade eine Vebindung mit dem PTC Lizenzerver her, um Ihre Lizenz automätich zu erweiben. Die is kann einen Momert dauen.         Imagewählte Lizenzdeteinwarde installet und de Mathcad Lizenzierung warde für die Vestwerdung der Datei konfiguriett Klicken Sie auf Feligitellen, um den Lizenz Setup-Assistenten zu beenden.         Mathcadin         Auggewählte Lizenzdatei warde installet und de Mathcad Lizenzierung warde für die Vestwerdung der Datei konfiguriett Klicken Sie auf Feligitellen, um den Lizenz Setup-Assistenten zu beenden.                                                                                                    |                                                                                            |                                            |                                                                                                    |  |
| Force         Evertben einer Mathcad Lizenz         Der Assistert stell gesade eine Vetördung mit dem PTC Lizenzserver her, um         Ihre Lizenz automalisch zu erwetben. Dies kann einen Moment dauen.         Imagewählte Lizenzdetei wurde installiert und die Mathcad Lizenzierung wurde für die Verwendung der Daei konfigureit. Käcken Sie auf Ferligstellen, um den Lizenz-Setup-Assistenten zu beenden.         Mathcadie         Imagewählte Lizenzdetei konfigureit. Käcken Sie auf Ferligstellen, um den Lizenz-Setup-Assistenten zu beenden.                                                                                                    |                                                                                            |                                            |                                                                                                    |  |
| Evering Abbrechen                                                                                                    |                                                                                            |                                            |                                                                                                    |  |
| Image: Section of the section of the section of th                                                                                                    | EUPTC                                                                                      |                                            |                                                                                                    |  |
| Image: Contract of the grande eine Verbindung mit dem PTC Lizenzserver her, um the Lizenz automatisch zu erwerben. Dies kann einen Moment dauern.         Image: Contract of the grande eine Verbindung mit dem PTC Lizenzserver her, um the Lizenz automatisch zu erwerben. Dies kann einen Moment dauern.         Image: Contract of the grande eine Verbindung mit dem PTC Lizenzserver her, um the Lizenz automatisch zu erwerben. Dies kann einen Moment dauern.         Image: Contract of the grande eine Verbindung mit dem PTC Lizenzserver her, um the Lizenz automatisch zu erwerben. Dies kann einen Moment dauern.         Image: Contract of the grande einer Moment dauern.         Image: Contract of the grande einer dauern.         Image: Contract of the gran                                                                                                    |                                                                                            |                                            |                                                                                                    |  |
| Image: Contract of the second second seco                                                                                                    |                                                                                            |                                            |                                                                                                    |  |
| Everide einer Mathcad Lizenz   Der Assistent stellt gerade eine Verbindung mit dem PTC Lizenzserver her, um   Image: Stellt in the Lizenz automalisch zu erwerben. Dies kann einen Moment dauen.   Image: Stellt in the Lizenz in the Lizenz in the L                                                                                                    |                                                                                            |                                            |                                                                                                    |  |
| Image: Contract Stell gerade eine Verbindung mit dem PTC Lizenzserver her, um Ihre Lizenz automatisch zu erwerben. Dies kann einen Moment duern.         Image: Contract Stell gerade eine Verbindung mit dem PTC Lizenzserver her, um Ihre Lizenz automatisch zu erwerben. Dies kann einen Moment duern.         Image: Contract Stell gerade eine Verbindung mit dem PTC Lizenzserver her, um Ihre Lizenz automatisch zu erwerben. Dies kann einen Moment duern.         Image: Contract Stell gerade eine Verbindung mit dem PTC Lizenzserver her, um Ihre Lizenz Stellung für Mathcad         Image: Contract Stell gerade eine Verbindung der Date konfiguriert. Klicken Sie auf Ferdigstellen, um den Lizenz-Stelup-Assistenten zu beenden.         Image: Contract Stell gerade eine Verbindung der Date konfiguriert. Klicken Sie auf Ferdigstellen, um den Lizenz-Stelup-Assistenten zu beenden.                                                                                                    |                                                                                            |                                            |                                                                                                    |  |
| Freverben einer Mathcad Lizenz         Der Assistent stellt gerade eine Verbindung mit dem PTC Lizenzserver her, um Ihre Lizenz automatisch zu erwerben. Dies kann einen Moment dauern.         Image: Comparison of the comparison of the comparison of the                                                                                                    |                                                                                            |                                            | < <u>Zurück</u> <u>Weiter</u> <u>Eertig</u> Abbrechen                                                                                                    |  |
| Erwerben einer Mathcad Lizenz         Der Assistent stellt gerade eine Verbindung mit dem PTC Lizenzserver her, um         Ime Lizenz automatisch zu erwerben. Dies kann einen Moment dauer.         Ime Lizenz automatisch zu erwerben. Dies kann einen Moment dauer.         Ime Lizenz automatisch zu erwerben. Dies kann einen Moment dauer.         Ime Lizenz automatisch zu erwerben. Dies kann einen Moment dauer.         Ime Lizenz automatisch zu erwerben. Dies kann einen Moment dauer.         Ime Lizenz automatisch zu erwerben. Dies kann einen Moment dauer.         Ime Lizenz automatisch zu erwerben. Dies kann einen Moment dauer.         Ime Lizenz automatisch zu erwerben. Dies kann einen Moment dauer.         Ime Lizenz automatisch zu erwerben.         Ime Lizenz automatisch zu erwerben.                                                                                                    | -                                                                                          |                                            |                                                                                                    |  |
| Verkesstert stellung für den PI Luzenzserver net, um<br>Ihre Lizenz automatisch zu erwerben. Dies kann einen Moment dauern.         Image: Stellung für Mathcad         Image: Stellung für Mathcad         Mathcad im         Ausgewählte Lizenzdatei wurde installiert und die Mathcad Lizenzierung wurde für die<br>Verwendung der Datei konfiguriert. Klicken Sie auf Fertigstellen, um den Lizenz Setup Assistenten<br>zu beenden.         Kathcad image: Stellung für Mathcad         Verwendung der Datei konfiguriert. Klicken Sie auf Fertigstellen, um den Lizenz Setup Assistenten         Stellung für Mathcad                                                                                                    | Lrwerben einer Ma                                                                          | thcad Lizenz                               |                                                                                                    |  |
| Image: Constraint of the state of the state of the                                                                                                    | Der Assistent stellt ge<br>Ihre Lizenz automatisc                                          | rade eine Verbindur<br>ch zu erwerben. Die | ng mit dem PTL Lizenzserver her, um<br>s kann einen Moment dauern.                                                                                                 |  |
| Abbrechen         Mathcad so         Ausgewählte Lizenzdatei wurde installiert und die Mathcad Lizenzierung wurde für die Verwendung der Datei konfiguriert. Klicken Sie auf Fertigstellen, um den Lizenz-Setup-Assistenten zu beenden.                                                                                                    |                                                                                            |                                            |                                                                                                    |  |
| Abbrechen         Mathcad       Image: Second Second Se                                                                                                    | U 🔍                                                                                        |                                            |                                                                                                    |  |
| Mathcad       Image: Comparison of the second second                                                                                                    |                                                                                            |                                            | Abbrechen                                                                                                    |  |
| Mathcad       Image: Comparison of the second second                                                                                                    |                                                                                            |                                            |                                                                                                    |  |
| Mathcadiso       Ausgewählte Lizenzdatei wurde installiert und die Mathcad Lizenzierung wurde für die Verwendung der Datei konfiguriert. Klicken Sie auf Fertigstellen, um den Lizenz-Setup-Assistenten zu beenden.         Sprc       Sprc                                                                                                    | M Lizenzeinstellun                                                                         | g für Mathcad                              | $\overline{\mathbf{X}}$                                                                                                    |  |
| Mathcad 160       Ausgewahlte Lizenzdater wurde installiert und die Mathcad Lizenzierung wurde hur die Verwendung der Datei konfiguriert. Klicken Sie auf Fertigstellen, um den Lizenz-Setup-Assistenten zu beenden.         Image: Sprce state state                                                                                                    |                                                                                            |                                            |                                                                                                    |  |
| Sprc                                                                                                    | Mathcad15.0                                                                                | Ausgewahlte<br>Verwendung<br>zu beenden    | Lizenzdatei wurde installiert und die Mathcad Lizenzierung wurde für die<br>der Datei konfiguriert. Klicken Sie auf Fertigstellen, um den Lizenz-Setup-Assistenten |  |
| Sprc                                                                                                    |                                                                                            |                                            |                                                                                                    |  |
| Эртс<br>Эртс<br><zurück weiter=""> Fertig Abbrechen</zurück>                                                                                                    |                                                                                            |                                            |                                                                                                    |  |
| Sprc                                                                                                    |                                                                                            |                                            |                                                                                                    |  |
| Sperc<br>≺Zurück Weiter> Eertig Abbrechen                                                                                                    |                                                                                            |                                            |                                                                                                    |  |
| < <b>Zurück Weiter&gt; Eertig Abbrechen</b>                                                                                                    | Sprc                                                                                       |                                            |                                                                                                    |  |
| < <b>Zurück Weiter&gt; Eertig Abbrechen</b>                                                                                                    |                                                                                            |                                            |                                                                                                    |  |
| < <b>Zurück Weiter&gt; Eertig Abbrechen</b>                                                                                                    |                                                                                            |                                            |                                                                                                    |  |
| < <b>Zurück W</b> eiter> <b>Eertig</b> Abbrechen                                                                                                    |                                                                                            |                                            |                                                                                                    |  |
| < <b>Zurück </b> Weiter > <b>Eertig</b> Abbrechen                                                                                                    |                                                                                            |                                            |                                                                                                    |  |
|                                                                                                    |                                                                                            |                                            | < <u>∠urück</u> <u>W</u> eiter > <u>F</u> ertig Abbrechen                                                                                                    |  |

Wurden die Lizenzeinstellungen vorgenommen, werden die folgenden Zusatzkomponenten für Mathcad installiert:

- Mathcad PDSi viewable support (Adobe PDF Converter),
- Windchill ProductPoint Client Manager (Ankopplung an PDM-System),
- 'PTC Places' Namespace Shell Extension (Plugin für Windows Explorer).

Hinweis: Diese Komponenten sind für Mathcad nicht unbedingt erforderlich und können somit bei Bedarf über die Windows Systemsteuerung entfernt werden.

| Installieren 🛛 🔀                                                                                            |  |  |  |
|----------------------------------------------------------------------------------------------------|--|--|--|
| Installation von Mathcad in C:\Programme\Mathcad\Mathcad 15 ist abgeschlossen.                              |  |  |  |
| ОК                                                                                                    |  |  |  |
|                                                                                                    |  |  |  |
| 🔟 PTC.Setup - Mathcad 15.0 (M010)                                                                           |  |  |  |
| ΡΤC°                                                                                                    |  |  |  |
| Installationsstatus                                                                                         |  |  |  |
|                                                                                                    |  |  |  |
|                                                                                                    |  |  |  |
| ▶ ○ ○ ♥ ● ● ● ◎ ● 字 □ ■ ● ● ■ ● ● ● ● ● ● ● ●                                                               |  |  |  |
| $p_i(\tau) := \frac{30s + 70}{1000}$ invlaplace, s, $\tau \to -0.1625 e^{-2.092} \tau + -0.8375 e^{-2.000}$ |  |  |  |
| $\prod_{i=1}^{3} (s - P_i)$                                                                                 |  |  |  |
| i=0<br>= 0.0001_15                                                                                          |  |  |  |
| 1.5                                                                                                    |  |  |  |
| 1.25                                                                                                    |  |  |  |
| p(+) 1                                                                                                    |  |  |  |
| Ed(T) 0.75                                                                                                  |  |  |  |
|                                                                                                    |  |  |  |
| 0.25                                                                                                    |  |  |  |
|                                                                                                    |  |  |  |
| Installationsstatus                                                                                         |  |  |  |
| Installation abgeschlossen                                                                                  |  |  |  |
| 100%                                                                                                    |  |  |  |
| Abbrechen                                                                                                   |  |  |  |
| Hilfe 🕆 🛛 < Zurück Weiter > Beenden                                                                         |  |  |  |

Damit ist die typische Installation von Mathcad 15 abgeschlossen. Klicken Sie auf "Weiter" und beenden Sie das PTC.Setup.

Auf Ihrem Windows Desktop befindet sich nun eine Verknüpfung zum Starten von Mathcad.

**R** /

Mathcad 15